## How to Translate Spanish Banner Message in C&R Web Admin Portal

- 1. Open your internet web browser.
- 2. In the address bar, type in <a href="https://secure.cpsenergy.com/crportal/#/">https://secure.cpsenergy.com/crportal/#/</a>
- 3. From the Construction & Renovation landing page, select the language field where it says English and choose **Spanish.**

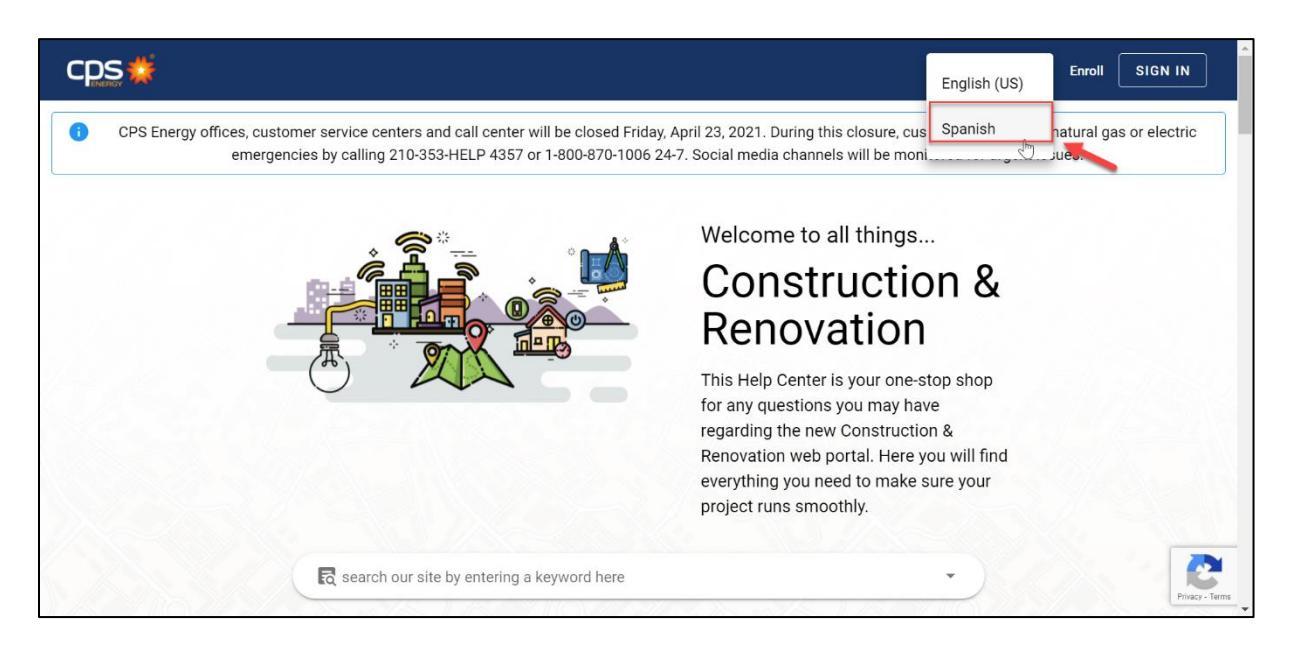

4. Verify the language on the landing page changed to Spanish language and then click on **INICIAR SESION.** 

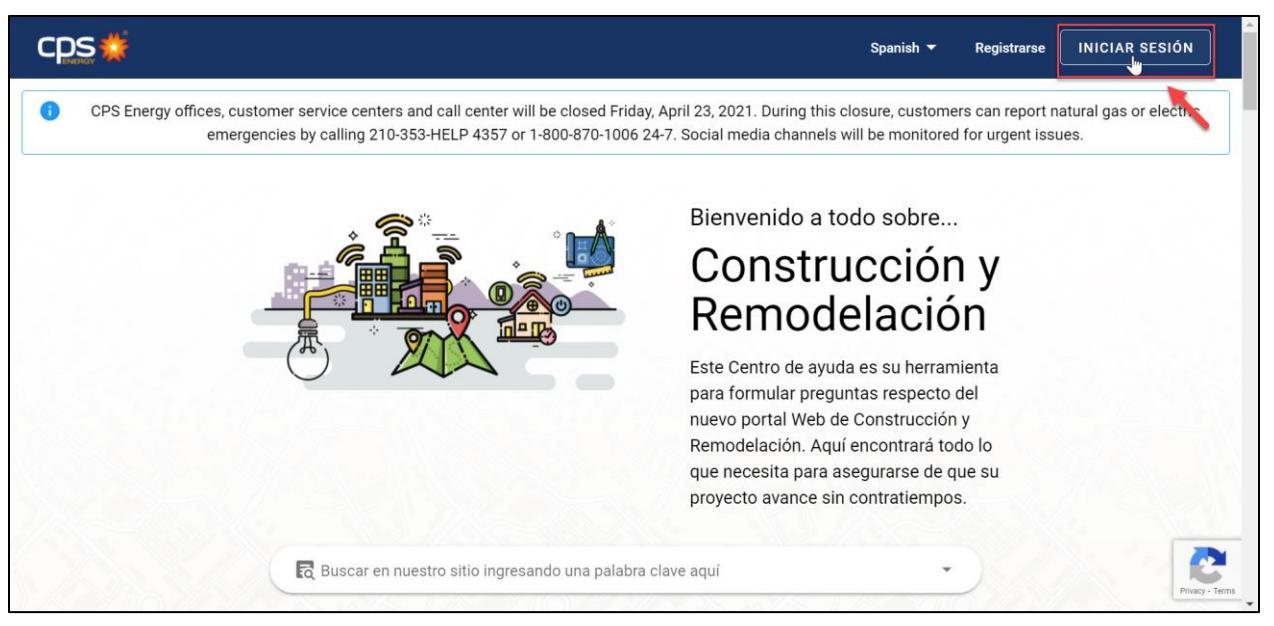

5. In the **Iniciar Sesion** page, enter the username in the **Ingrese sun ombre de usuario field** and click on **SIGUIENTE.** 

| CDS 🏠                                      |          |  |  |  |  |
|--------------------------------------------|----------|--|--|--|--|
| Iniciar sesión                             |          |  |  |  |  |
| Utilice su nombre de usuario de CPS Energy |          |  |  |  |  |
| 🗆 Ingrese su nombre de usu                 | iario    |  |  |  |  |
| Test123                                    |          |  |  |  |  |
|                                            |          |  |  |  |  |
|                                            |          |  |  |  |  |
| ¿Olvidó su contraseña?                     |          |  |  |  |  |
| ¿Olvidó su contraseña?                     | CANCELAR |  |  |  |  |
| ¿Olvidó su contraseña?                     |          |  |  |  |  |
| ¿Olvidó su contraseña?                     |          |  |  |  |  |

6. In the next page, enter the password in the **Ingrese su contrasena field** and click on **SIGUIENTE.** 

| cps🍲                   |                 |  |  |  |  |
|------------------------|-----------------|--|--|--|--|
| ¡Hola!                 |                 |  |  |  |  |
| ingrese su contraseña  | Ŕ               |  |  |  |  |
| ¿Olvidó su contraseña? | ATRÁS SIGUIENTE |  |  |  |  |
| Spanish 🗸              | Help            |  |  |  |  |

7. From the **Portal de Construcción y Remodelación** window, click on **Bell Icon** from the top right corner of the page.

| cps 🗯                          | Buscar proyectos abiertos                                                |           |        | Ø 4 Ø |
|--------------------------------|--------------------------------------------------------------------------|-----------|--------|-------|
| Portal de Construcción y Remod | lelación                                                                 |           |        | × -   |
| Proy                           | yectos                                                                   |           |        |       |
| Cômo et                        | Percontrar tus proyectos?<br>Fecha de Inicio<br>2021-01-03<br>2021-05-03 | Abierto + | ^      |       |
|                                |                                                                          |           | Search |       |
|                                | (Haga clic para ver los proyectos de esta cuent                          | ta)       | v      |       |
|                                |                                                                          |           |        |       |

8. Verify Alertas y Notificaciones page displays in Spanish language.

| <ul> <li>Alertas y Notificaciones</li> </ul>                                                                                                    |                                                                                                    |  |  |
|----------------------------------------------------------------------------------------------------|----------------------------------------------------------------------------------------------------|--|--|
| Alerta del Portal Web                                                                                                    |                                                                                                    |  |  |
| Las oficinas de CPS Energy, los centros de servicio al cliente y el centro de llamadas estarán cerrados el viernes 23 de abril de 20:<br>353-HELP 4357 o al 1-800-870-1006 24-7. Los canales de redes sociales serán monitoreados para detectar problemas urgentes.                           | 21. Durante este cierre, los clientes pueden informar emergencias de gas natural o eléctricas llamando al 210-  |  |  |
| Notificación del Portal Web                                                                                                    |                                                                                                    |  |  |
| Los administradores de la empresa, para evitar cualquier interrupción en sus actividades comerciales diarias y aprovechar la nuev<br>en su bandeja de entrada.                                                                                                    | a funcionalidad del portal web de renovación de la construcción, actualice su cuenta de administrador. Detalles |  |  |
| Nuevas Mejoras en el Portal Web del Cliente                                                                                                    |                                                                                                    |  |  |
| Ahora presentamos el portal web de Renovación de la construcción rediseñado. El nuevo portal es fácil de usar y de navegar. Lo más importante es que permitirá a la mayoría de los clientes crear y administrar sus proyectos de construcción línea, independientemente del tipo de proyecto. |                                                                                                    |  |  |
| Mejoras que verá:                                                                                                    |                                                                                                    |  |  |
| Un entorno web familiar y fácil de usar que es fácil de usar y comprender                                                                                                    |                                                                                                    |  |  |
| Un nuevo centro de ayuda que explica las funciones del portal, completo con documentos instructivos, preguntas frecuentes y una función de búsqueda mejorada                                                                                                    |                                                                                                    |  |  |
| Una página completa de detailes del proyecto que muestra toda la información importante del proyecto en un solo lugar                                                                                                    |                                                                                                    |  |  |
| Capacidad para utilizar fácilmente el portal en dispositivos móviles y de escritorio                                                                                                    |                                                                                                    |  |  |
| Estamos muy contentos de poder ofrecerle el portal web revisado a finales de este mes. Continuaremos escuchando sus coment                                                                                                    | arios y mejorando nuestro portal para brindarle valor continuo.                                                 |  |  |

9. Toggle back to the top and select the **Perfil** icon and click on **Salir.** 

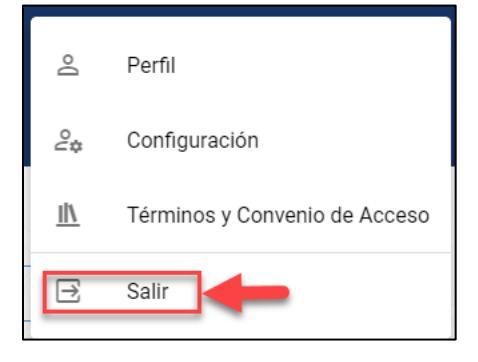